# Informe Servicios de Impresión Manual de Usuario

Contribuyendo por el país que todos gueremos

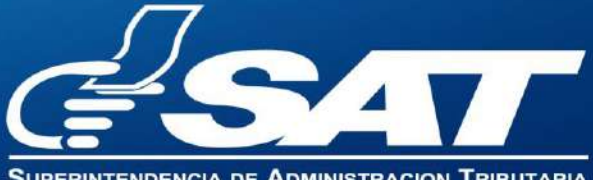

CIA DE ADMINISTRACION TRIBUTARI

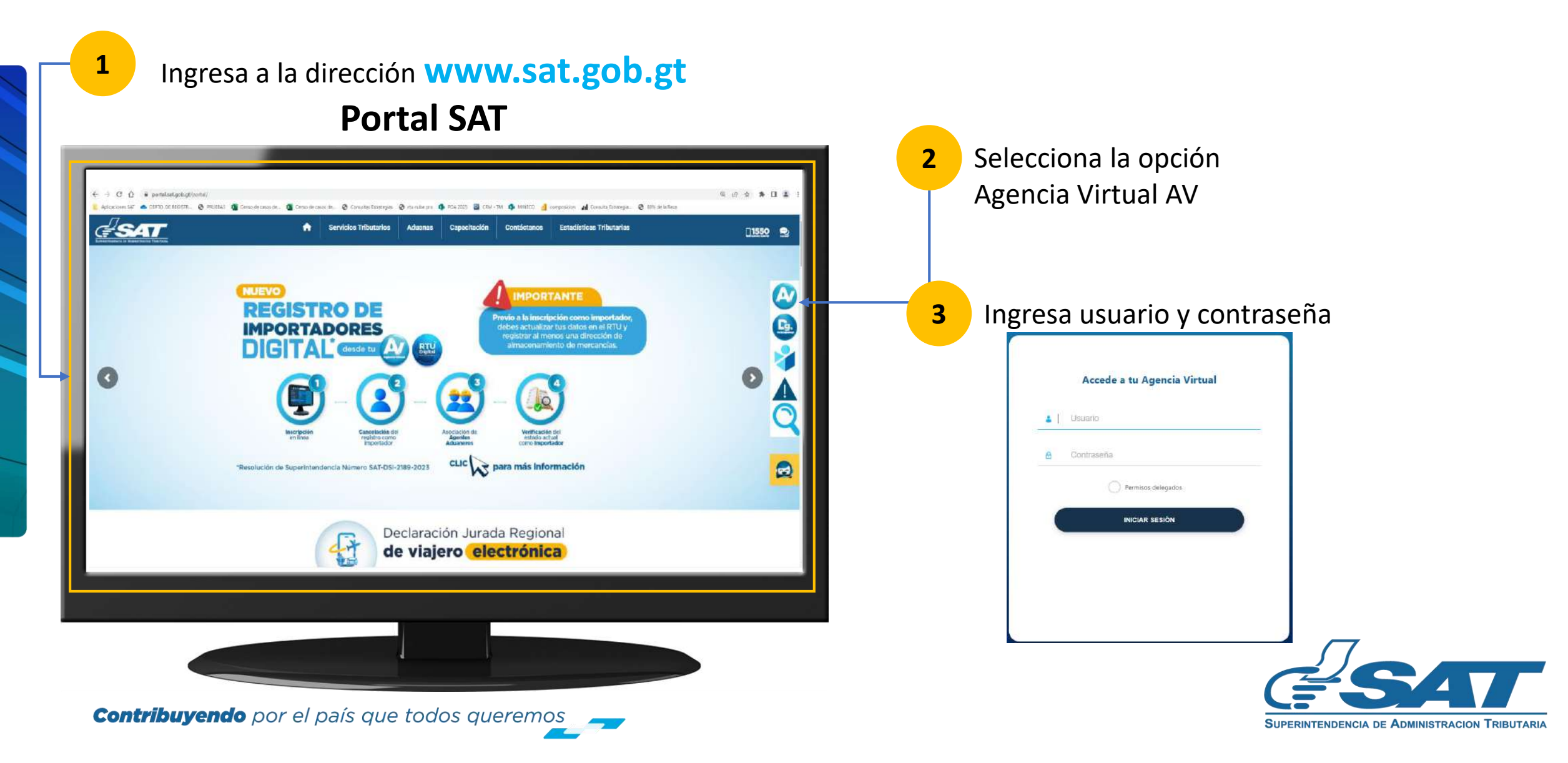

En la nueva pantalla:

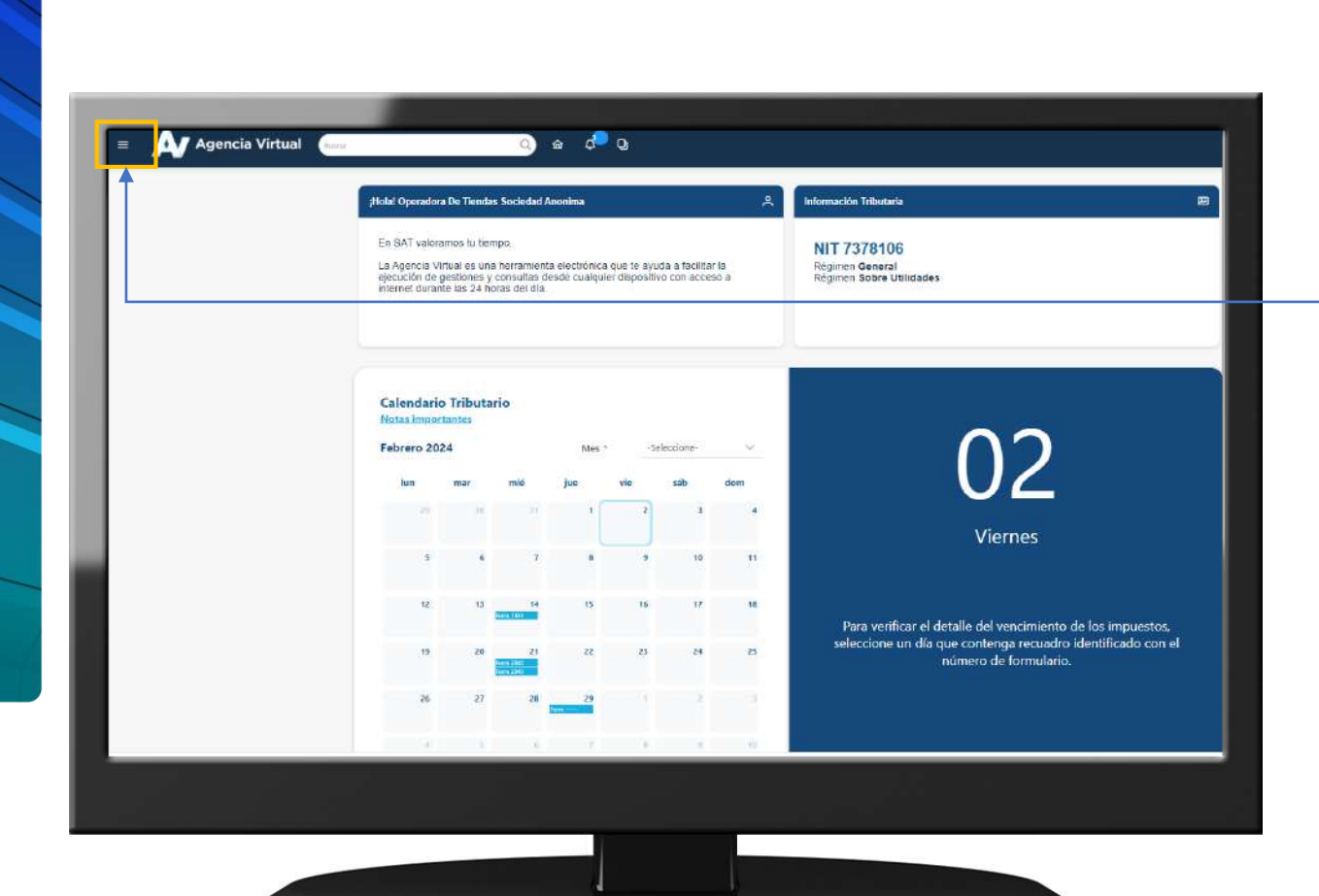

**Contribuyendo** por el país que todos queremos

4 Haz clic sobre el botón

Menú

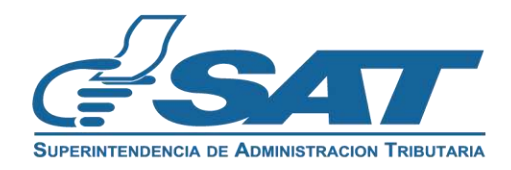

Dentro del menú de Agencia Virtual:

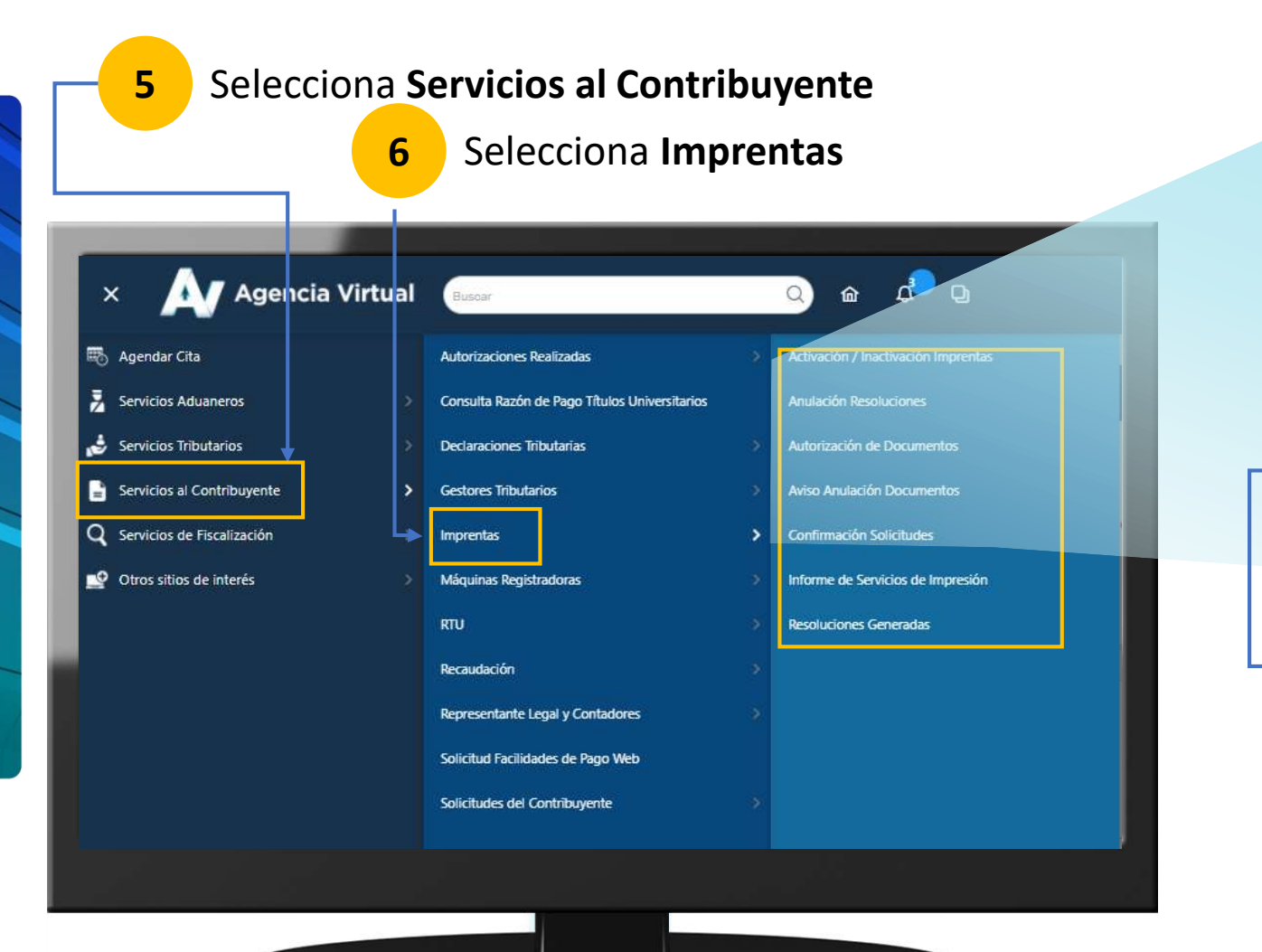

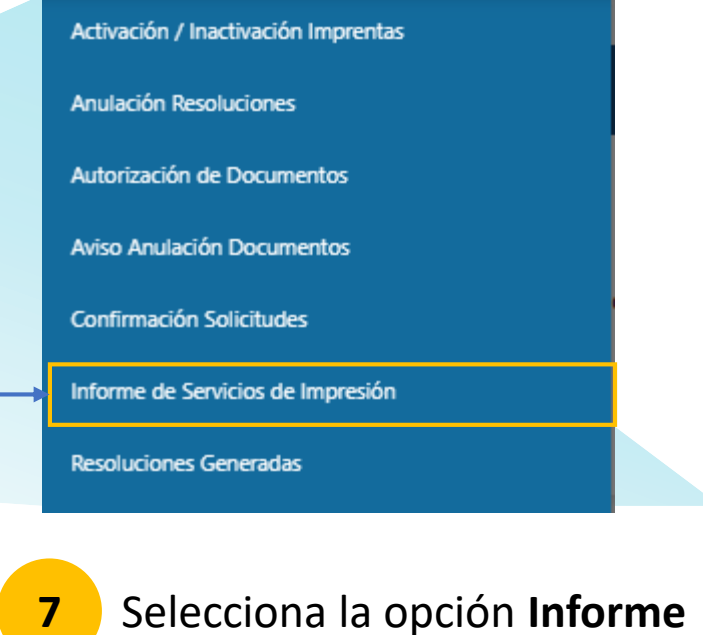

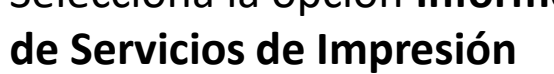

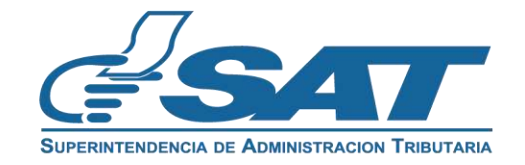

Se mostrará el formulario SAT-0541

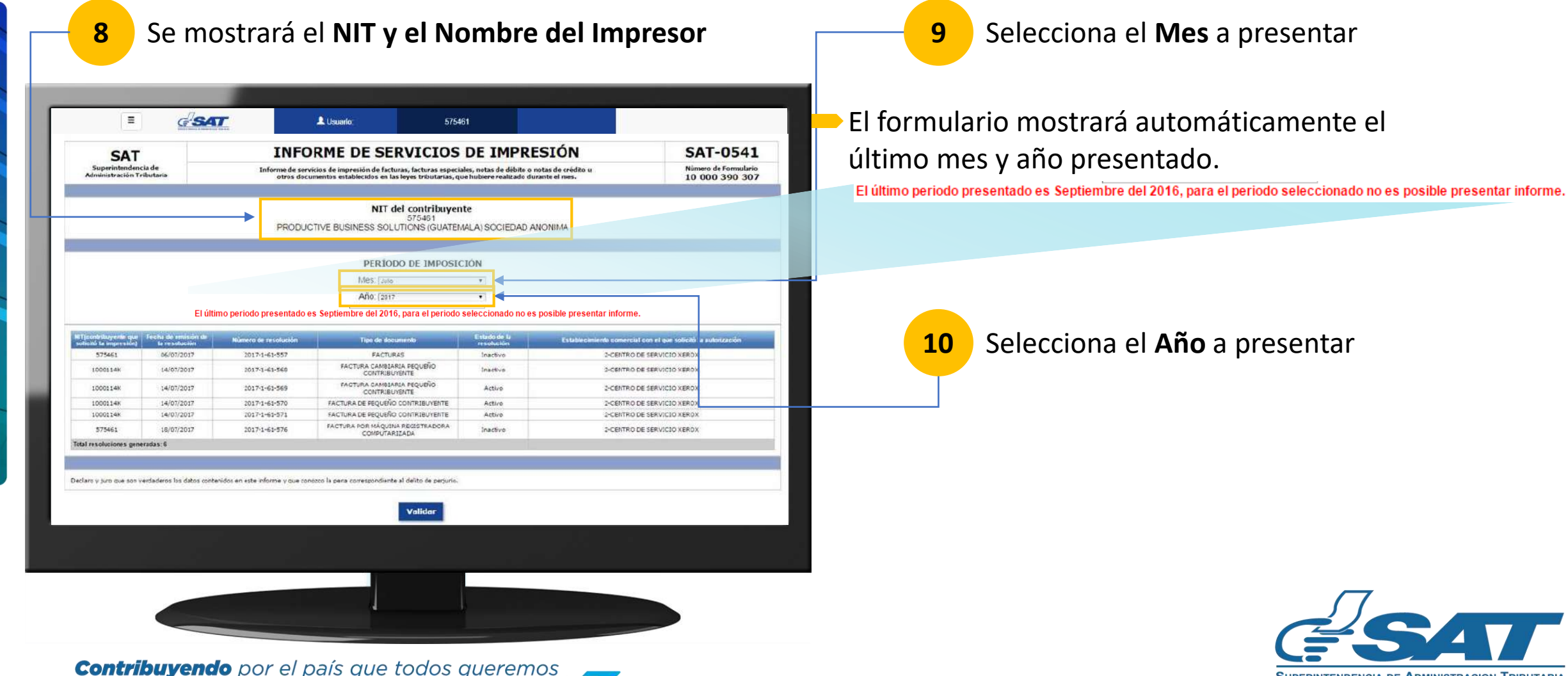

SUPERINTENDENCIA DE ADMINISTRACION TRIBUTARIA

En el formulario SAT-0541

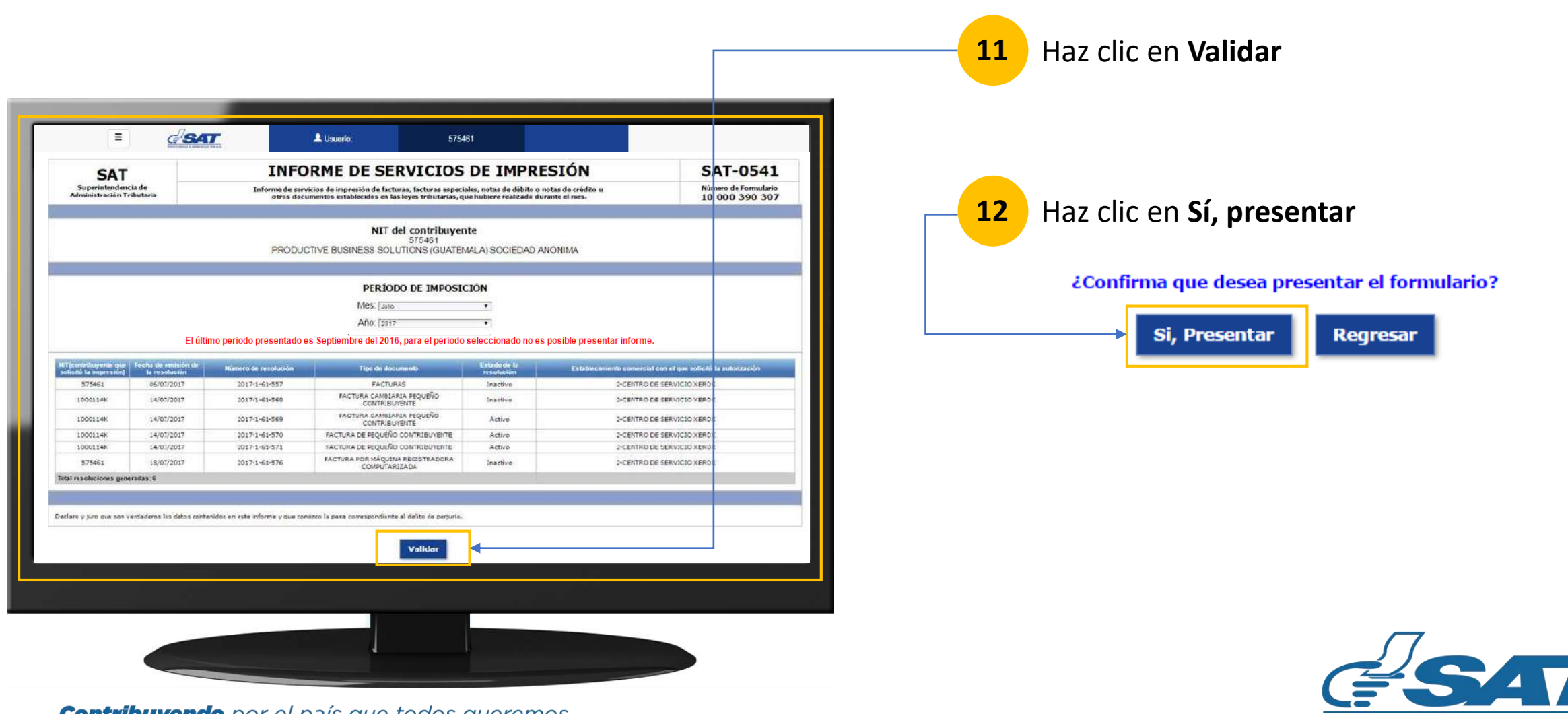

SUPERINTENDENCIA DE ADMINISTRACION TRIBUTARIA

#### En el formulario SAT-0541

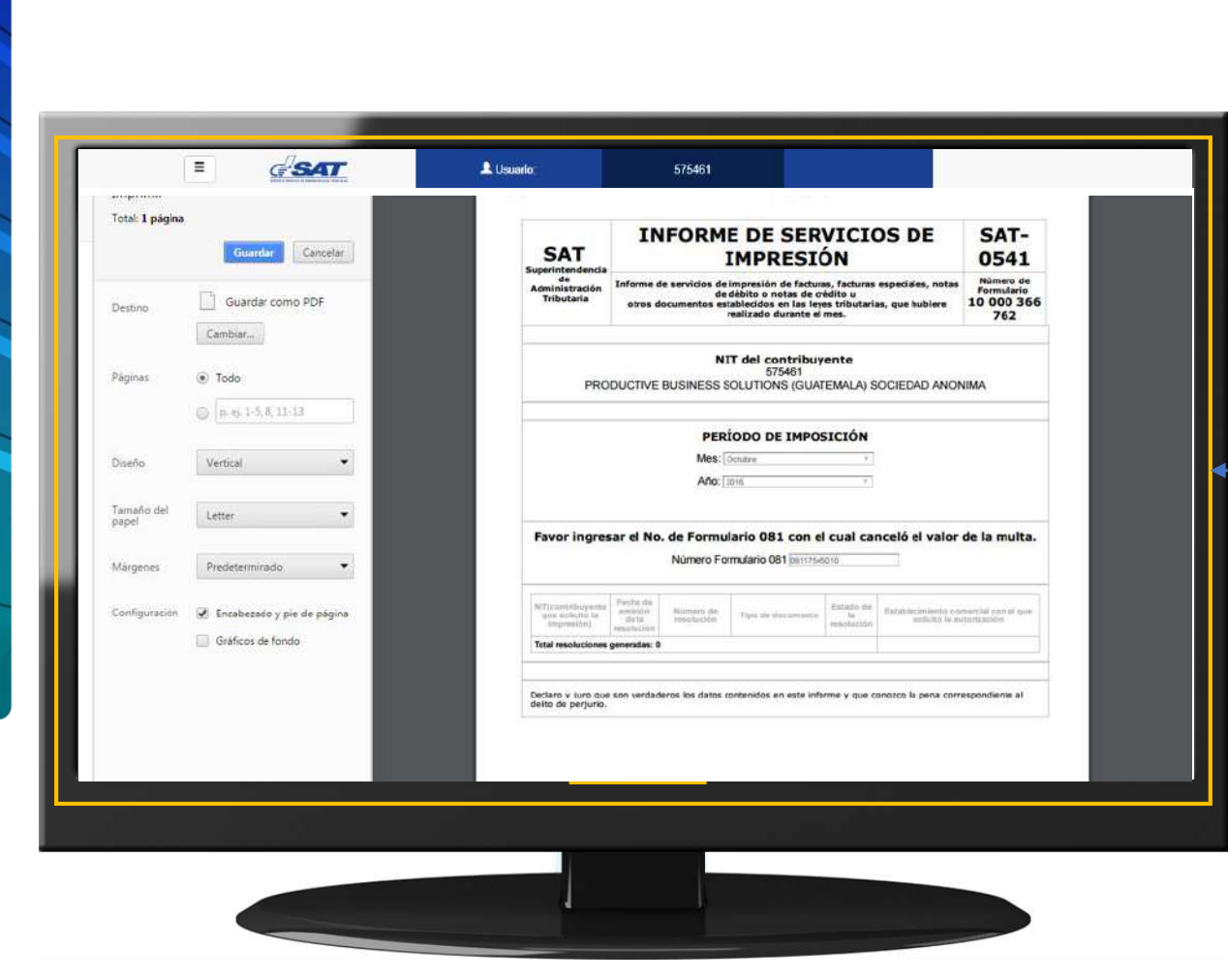

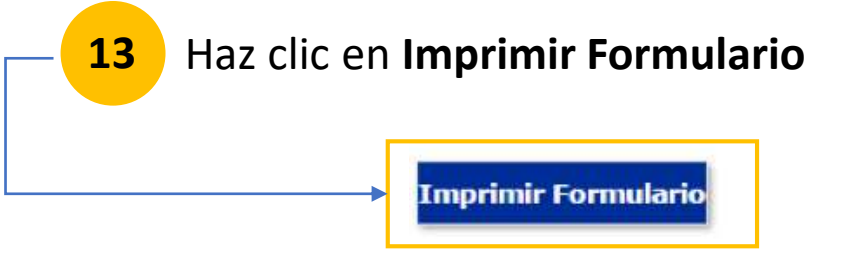

#### Se mostrará el documento para su impresión

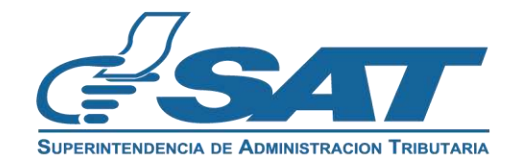

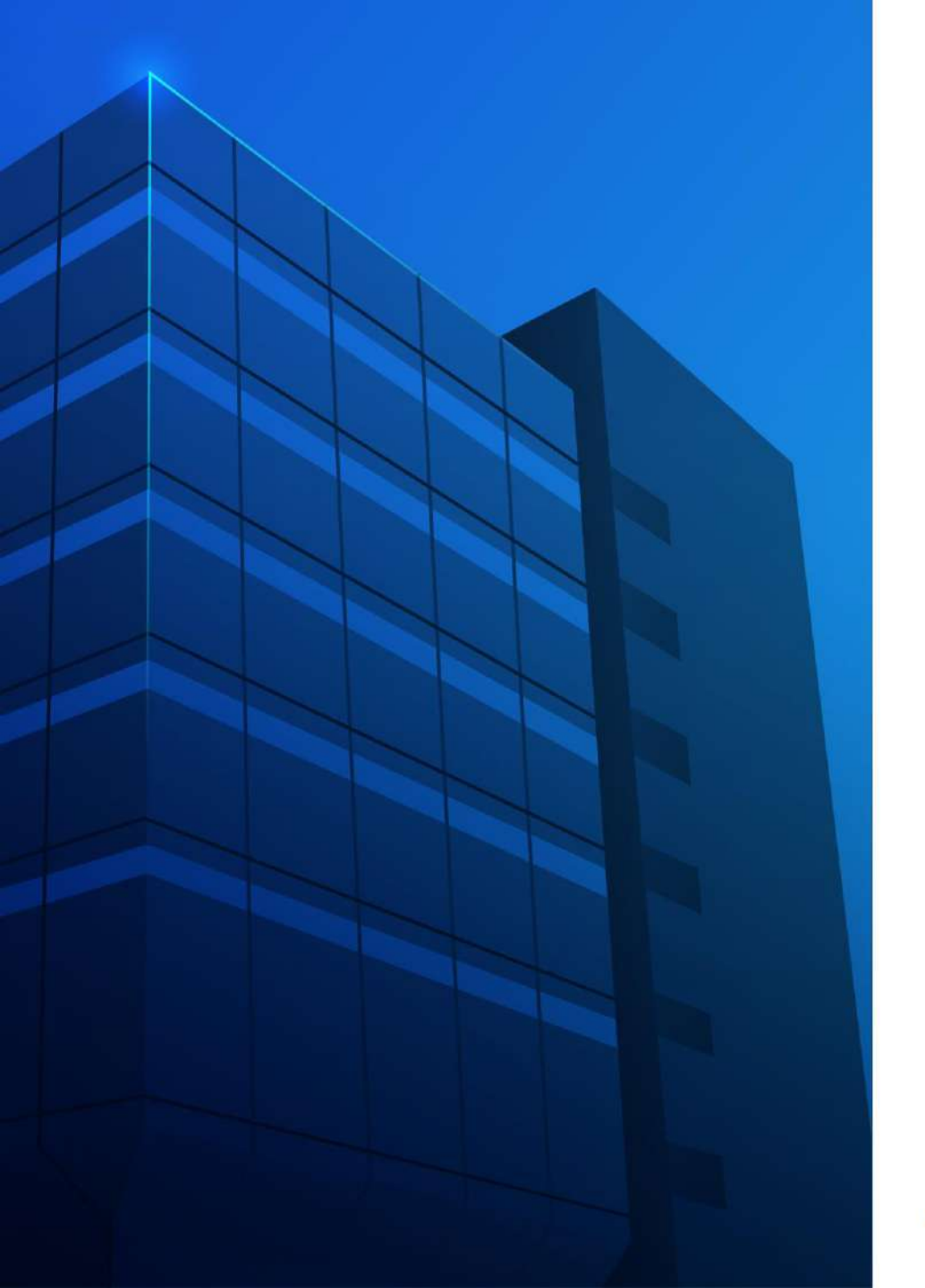

Informe Servicios de Impresión Presentación Extemporánea

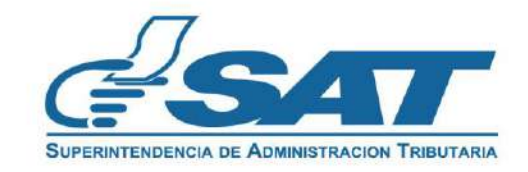

# Informe de Servicios de Impresión Presentación Extemporánea

#### Se mostrará el formulario SAT-0541

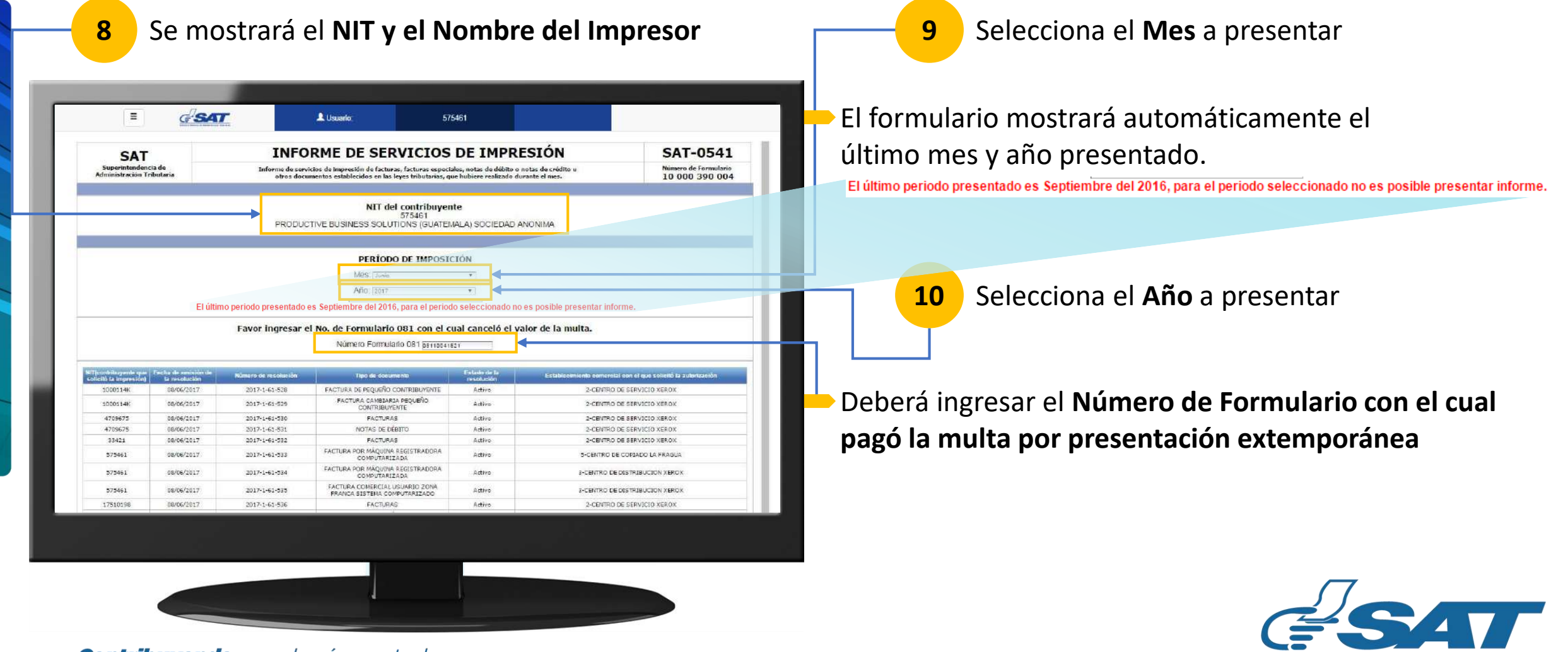

SUPERINTENDENCIA DE ADMINISTRACION TRIBUTARIA

# Informe de Servicios de Impresión Presentación Extemporánea

#### En el formulario SAT-0541

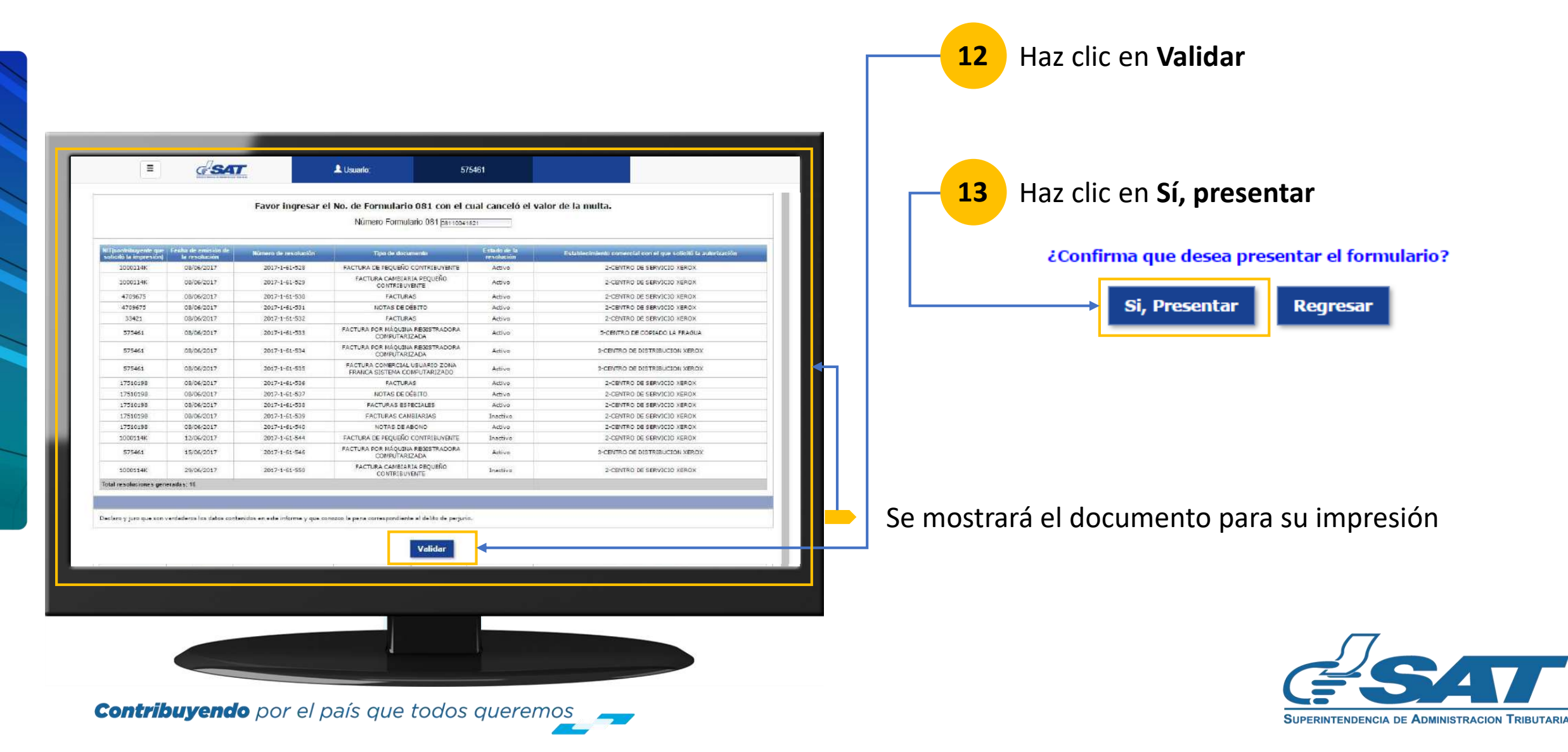

# Informe de Servicios de Impresión Presentación Extemporánea

#### En el formulario SAT-0541

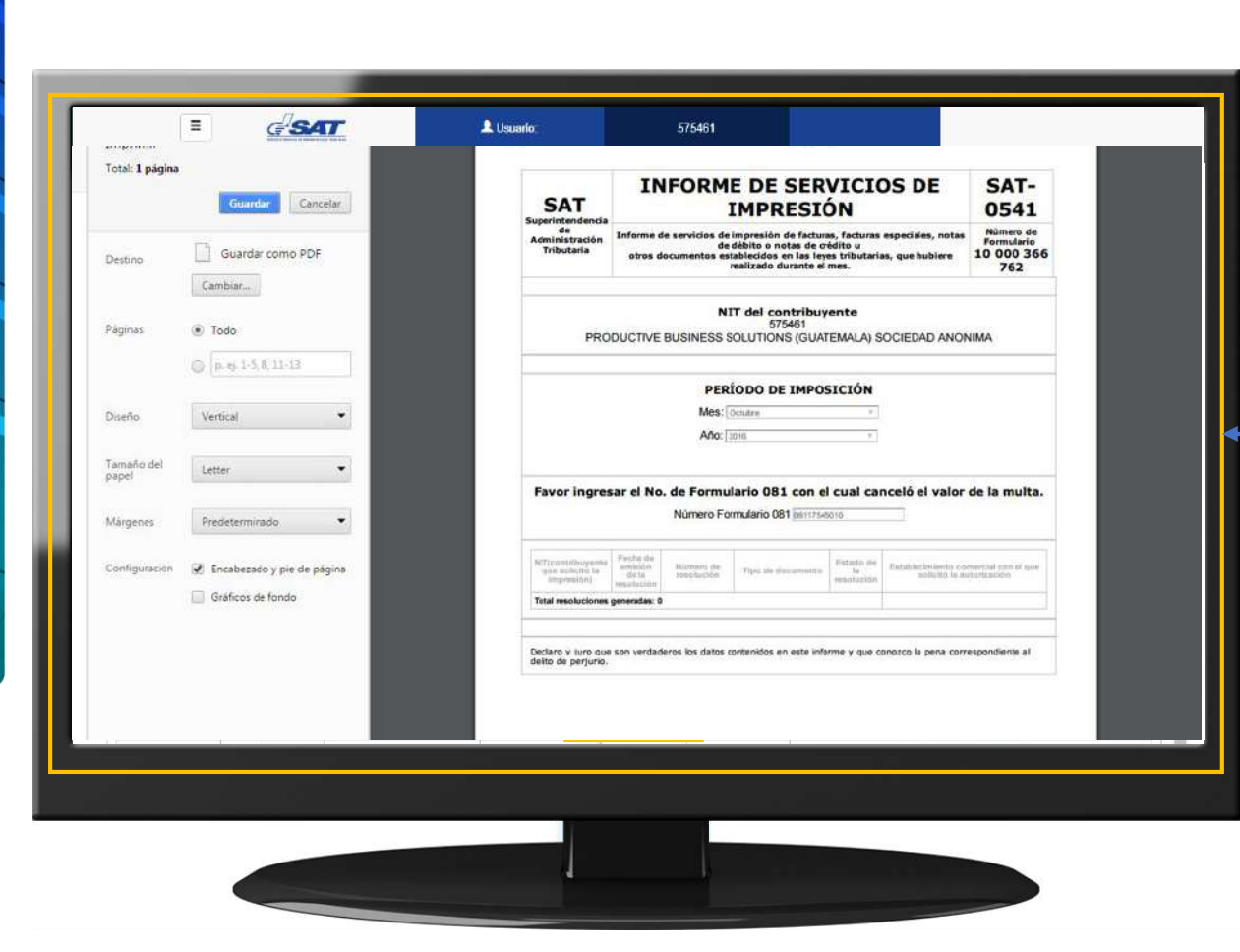

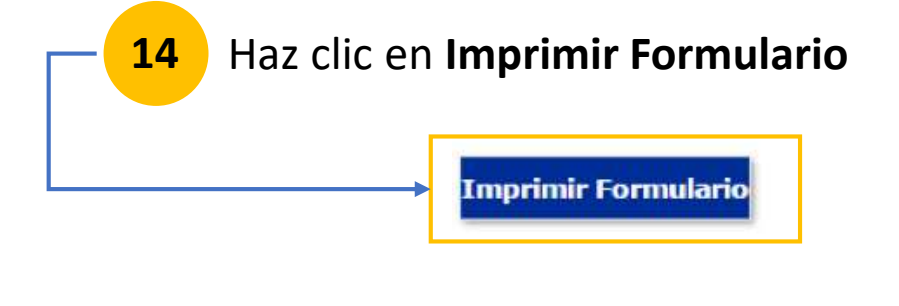

Se mostrará el documento para su impresión

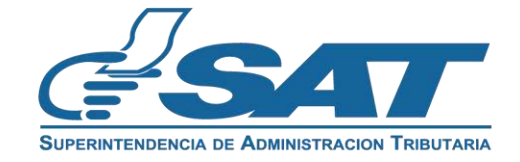

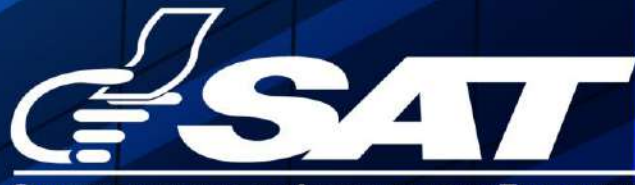

SUPERINTENDENCIA DE ADMINISTRACION TRIBUTARIA

Contribuyendo por el país que todos queremos

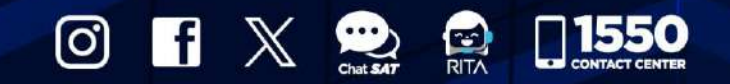

www.sat.gob.gt